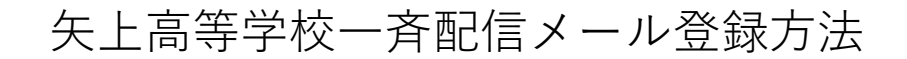

# カメラ付き携帯電話・スマートフォンの場合

1、空メールを送信する。

・右の QR コードか、
または、

**p-yakamihi@s.nowgetta.com** にタイトルや本文を入れずに送信する

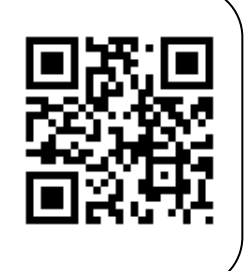

パソコンの場合

1.空メールを送信する。

・メールソフトを立ち上げ

p-yakamihi@s.nowgetta.com

にタイトルや本文を入れずに送信する。

※以下は携帯電話と同じやり方です。

## 2. 数十秒後に送られてくる「空メール仮登録」メール内の URL ヘアクセスし、 本登録画面を開く。

### 3. 必要情報を入力し「登録」ボタンをクリックする。

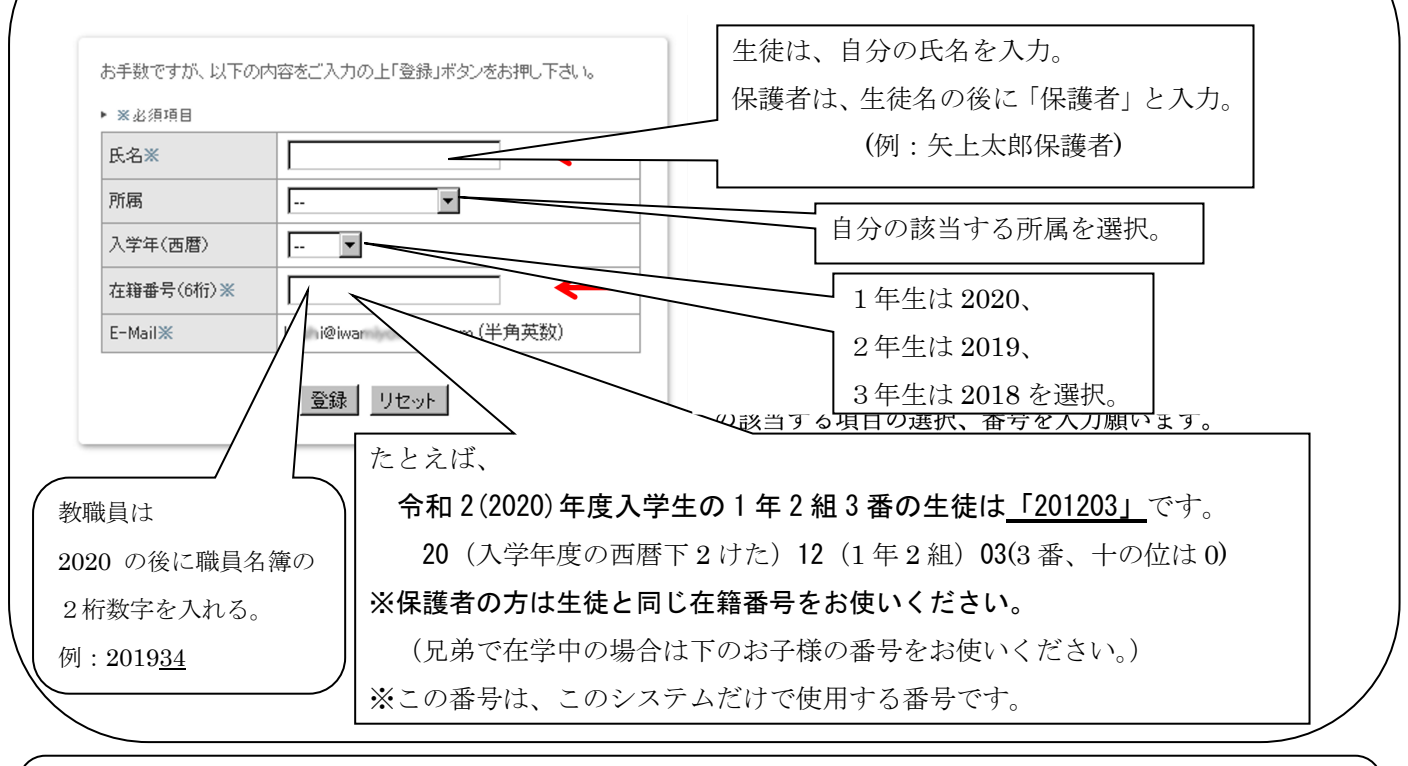

### 4.「空メール登録完了確認」メールが送られてきます。 内容が正しく登録されているかどうか確認してください。

以上で登録完了です。

①メールが送られてこない場合は、携帯電話のキャリアが迷惑メール対策をしている可能性があります。maildelivery@yakami.ed.jp からのメールを受信可能にしてください。

別紙の参考資料をご覧いただくか、ご不明な点は各携帯会社へお問い合わせください。

#### ②登録後にメールアドレスを変更した場合は、再度登録してください。

③その他ご不明な点は担任または総務部までお問い合わせください。